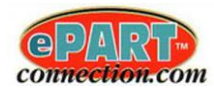

# **Table of Contents**

| Step 1: Login To ePartConnection Setup                    | 2  |
|-----------------------------------------------------------|----|
| Step 2: Setup Users And Roles                             |    |
| Step 3: Login To ePartConnection Setup As A Salesman      | 4  |
| Step 4: Setting Up The Salesman Accounts                  | 6  |
| Manually Adding Accounts                                  | 6  |
| Importing/Exporting Salesman's Accounts                   | 7  |
| Step 5: Installing The ePart Mobile App                   | 8  |
| Starting Up The ePart Mobile App                          | 9  |
| Step 6: Logging In As A Saleman Into The ePart Mobile App |    |
| Customer Name Search                                      | 11 |
| ePart Option                                              | 13 |
| eOffice Option                                            | 14 |
| Customer List Option                                      | 14 |
| Setting Up Vendor Managed Inventory (VMI) For An Account  | 14 |
| Login Into The ePartConnection Website As Your Account    | 14 |
| Select Favorites                                          |    |
| Editing Favorites                                         |    |
| Manually Adding Parts                                     |    |
| Importing Parts                                           |    |
| Uploading Pictures                                        |    |
|                                                           |    |

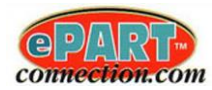

### Step 1: Login To ePartConnection Setup

The owner will begin by logging into the ePartConnection Setup website (<u>setup.epartconnection.com</u>), using the Store ID and master password and clicking on the Login button.

| CONNECTION.COM<br>ePart Connection - Parts Store Setup |                                                   |
|--------------------------------------------------------|---------------------------------------------------|
|                                                        | Login:                                            |
|                                                        | Call Autologue at 800.722.1113 for your password. |
|                                                        | Store Id                                          |
|                                                        | Password:                                         |
|                                                        |                                                   |
|                                                        |                                                   |
|                                                        |                                                   |
|                                                        |                                                   |
|                                                        |                                                   |
|                                                        |                                                   |
|                                                        |                                                   |
|                                                        |                                                   |
|                                                        |                                                   |
|                                                        |                                                   |
|                                                        |                                                   |
|                                                        |                                                   |
|                                                        |                                                   |
|                                                        |                                                   |
|                                                        |                                                   |
|                                                        |                                                   |
|                                                        |                                                   |
|                                                        |                                                   |
|                                                        |                                                   |
|                                                        |                                                   |

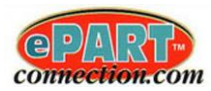

## **Step 2: Setup Users And Roles**

The owner then needs to setup all the different users and their roles. This is accomplished by clicking on the *Manage Users / Roles* menu link as shown:

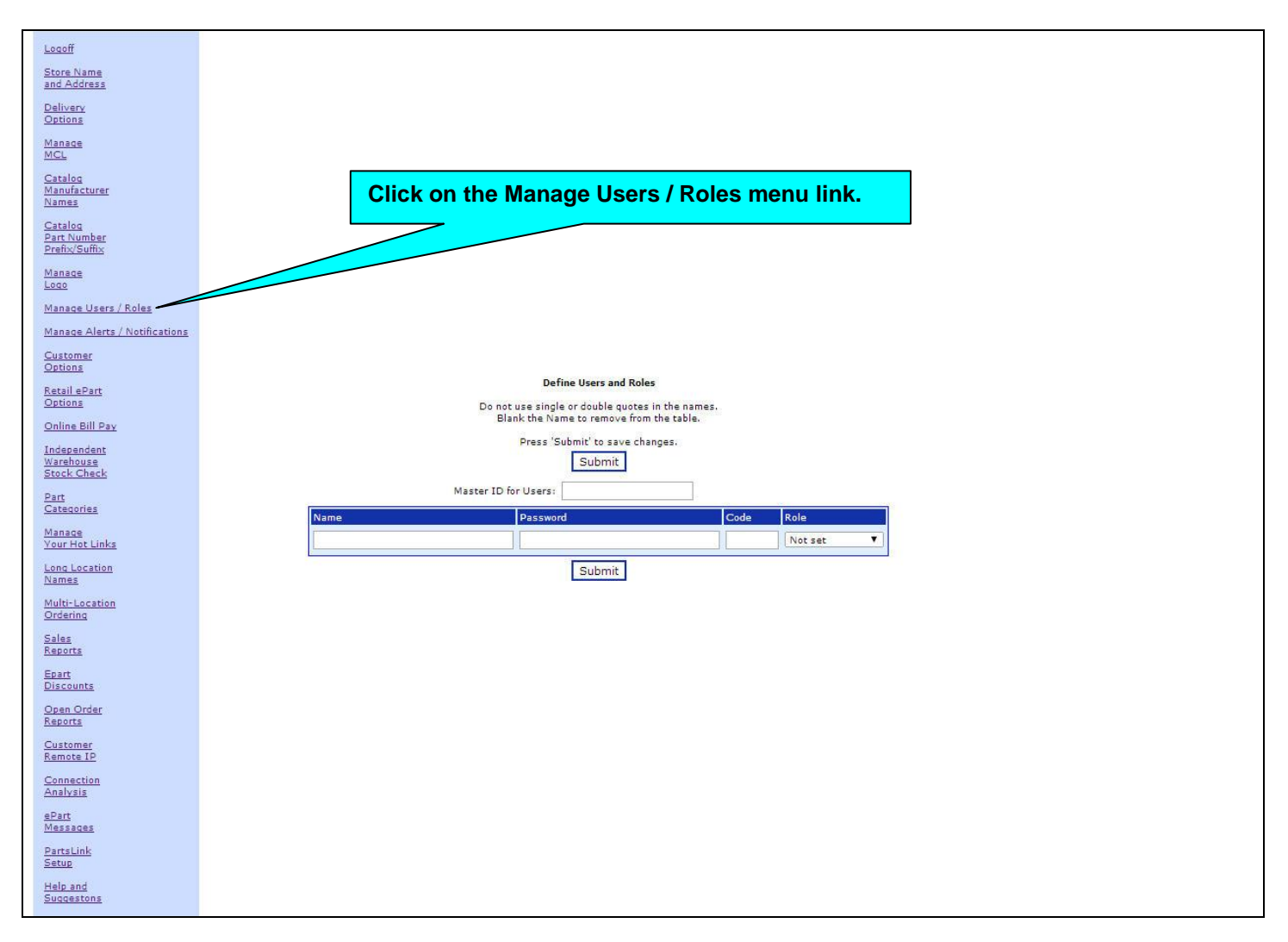

- Within the *Define Users and Roles* screen, click within the Name column and enter in the user's name.
- Under the Password column, enter in the user password they will use.
- Under the Code column, you can optionally enter in the salesman code from the management system or leave the field blank.
- Under the Role column, click on the down arrow at the end of the field and highlight the specific role from the menu options listed (*Administration, Purchasing, Sales, Counter*).
- Click on the Submit button to save the entered user name.

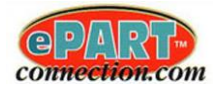

Continue this process and add all the users that will be using the CRM functionality.

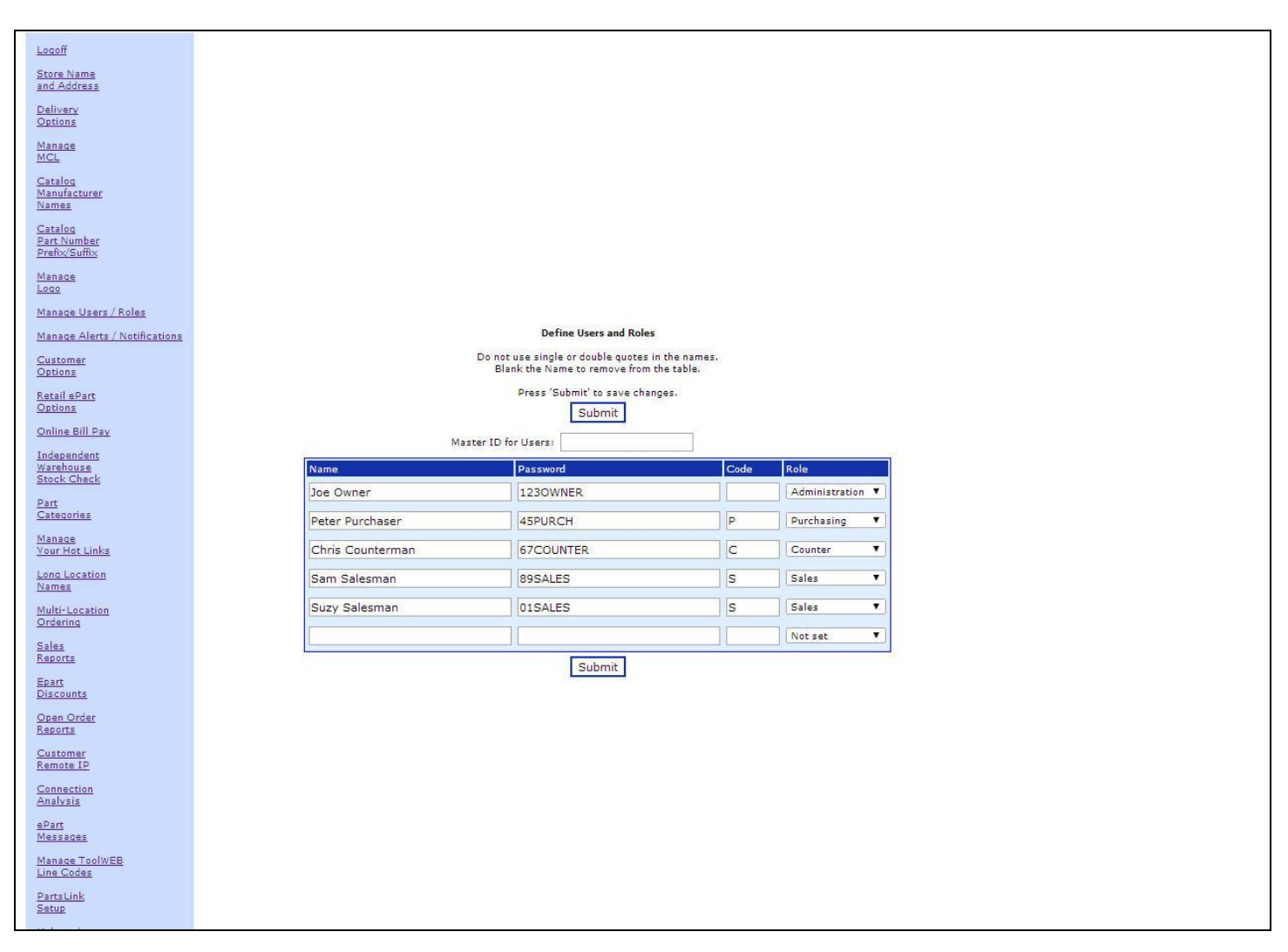

• The owner would then log out of the ePartConnection Setup website by clicking on the Logoff menu tab button.

### Step 3: Login To ePartConnection Setup As A Salesman

The salesman will now log into the ePartConnection Setup website, using the Store ID and "salesman" password that was setup in the previous step.

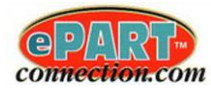

A Sales Report screen with a limited menu tab of options will now be displayed as shown:

| Locoff                            | Sales Report                                                                      |
|-----------------------------------|-----------------------------------------------------------------------------------|
| Sales<br>Reports                  | Autologue Billing Dates Select Billing Period End Date                            |
| Epart<br>Discounts<br>My Accounts | End of Month Dates Select End of Month Date                                       |
| Help and<br>Suggestons            | Start Date                                                                        |
|                                   | End Date                                                                          |
|                                   | Display Store Summary Report Display Multi-Store Summary Report Lost Sales Report |
|                                   | Partfulfillment Summary Report Data Transmission Summary Report                   |
| The Salesman Login                |                                                                                   |
| screen displays a limited         |                                                                                   |
|                                   |                                                                                   |
|                                   |                                                                                   |
|                                   |                                                                                   |
|                                   |                                                                                   |
|                                   |                                                                                   |
|                                   |                                                                                   |
|                                   |                                                                                   |
|                                   |                                                                                   |
|                                   |                                                                                   |
|                                   |                                                                                   |
|                                   |                                                                                   |

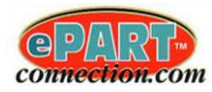

## **Step 4: Setting Up The Salesman Accounts**

• Click on the *My* Accounts menu link and the following screen will be displayed:

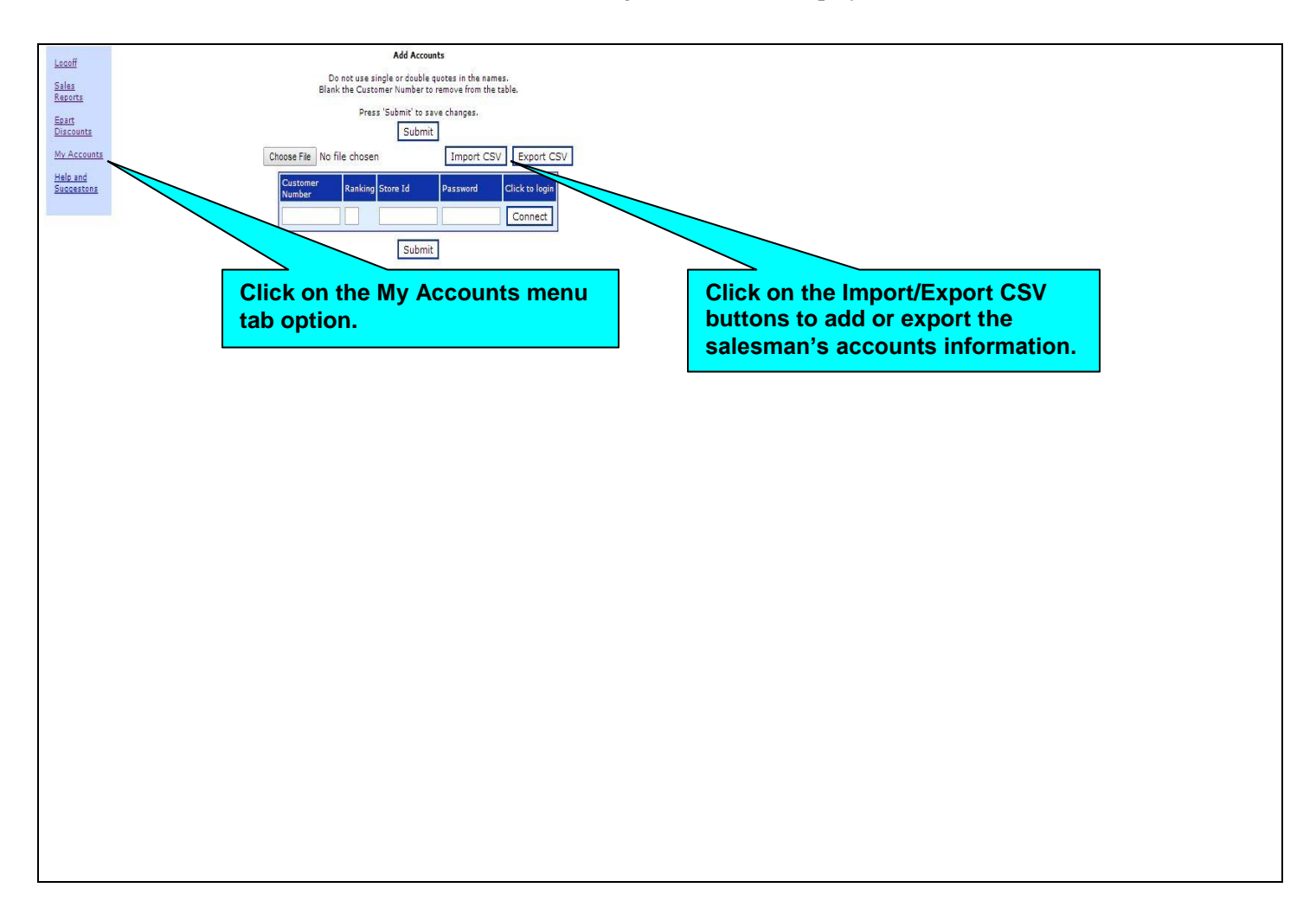

#### **Manually Adding Accounts**

- Within the *Add Accounts* screen, click within the Customer Number field and enter the customer number for the account being added and press the <Tab> key.
- With the cursor positioned within the Ranking field, enter in a ranking code (A-Z or 0-9) and press the <Tab> key.
- With the cursor positioned within the Store Id field, enter in your stores ePartConnection store ID and press the <Tab> key.
- With the cursor positioned within the Password field, enter in the password for the customer number entered and click on the Submit button to save the entered information.
- Click on the Connect button to test if the login connects correctly. If the entered account information is correct, a new browser window will pop up with the customer automatically logged into the ePartConnection website. If the information entered was incorrect, a new browser window will pop up but the ePartConnection login screen will be displayed and the customer account will <u>NOT</u> be automatically logged in.

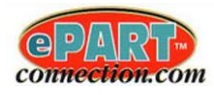

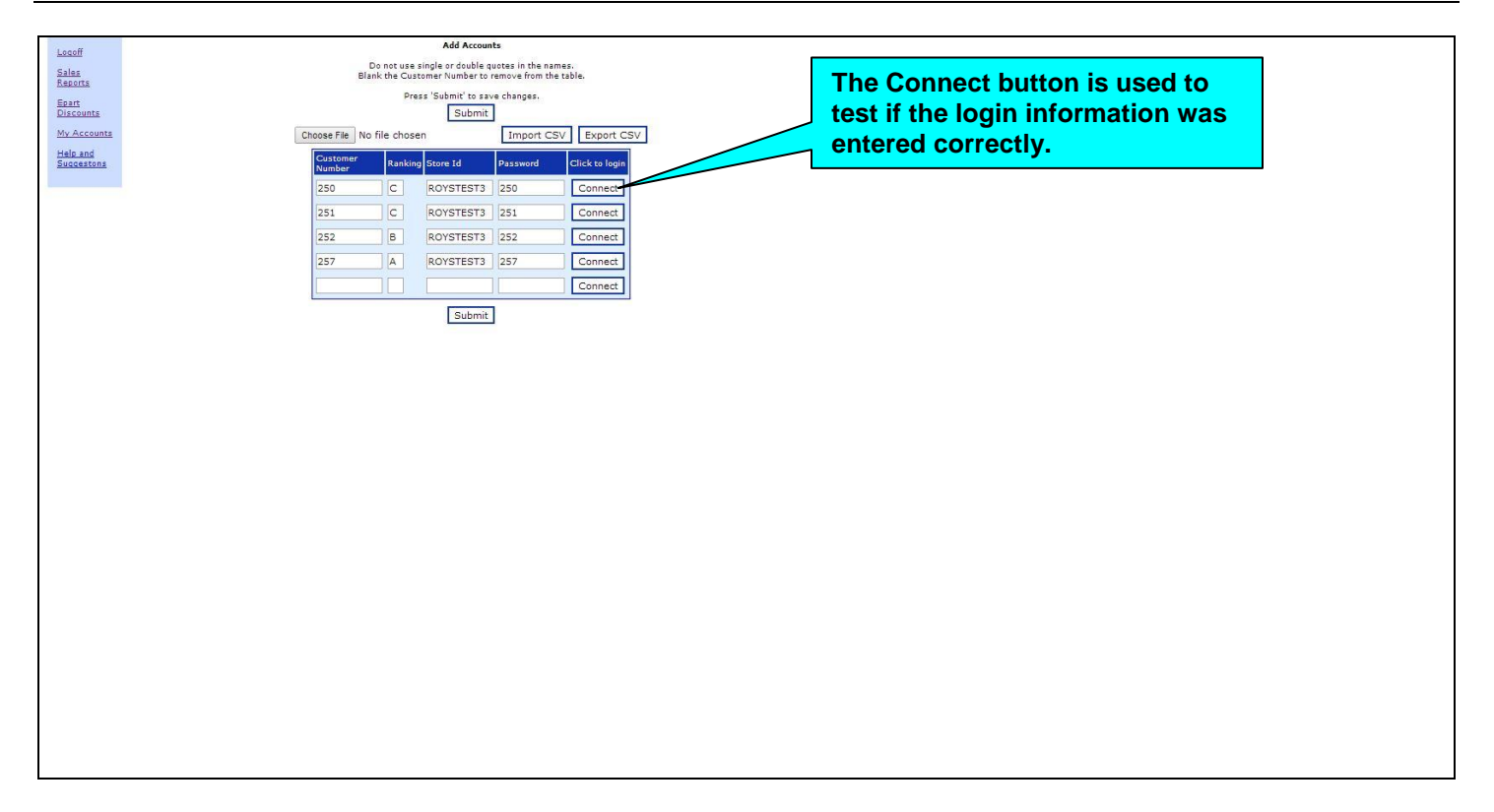

#### Importing/Exporting Salesman's Accounts

- The salesman's accounts can also be imported into the *Add Accounts* screen by clicking on the Choose File button and selecting the ASCII CSV (comma separated value) file and then clicking on the Import CSV button. The CSV file should contain the following fields of information: Customer Number, Ranking Code, ePart Store ID, Password.
- The customer accounts information can also be exported from this screen by clicking on the Export CSV button. An *accounts.csv* ASCII CSV file will be automatically downloaded and saved into the users download folder. The file will contain the following fields of information: Customer Number, Ranking Code, ePart Store ID, Password.

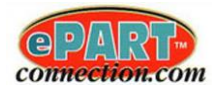

Below is a sample of an ASCII CSV accounts.csv file:

| accounts - Notepad                                                                                                    |  | 23 |
|----------------------------------------------------------------------------------------------------|--|----|
| File Edit Format View Help                                                                                                    |  |    |
| File Edit Format View Help<br>250,C ,ROYSTEST3,PASS250<br>251,CA,ROYSTEST3,PASSWORD251<br>252,B ,ROYSTEST3,JANE252<br>257,A ,ROYSTEST3,IE257<br>258,D ,ROYSTEST3,HO258ME |  |    |
| 4                                                                                                    |  | +  |

• The salesman would then log out of the ePartConnection Setup website by clicking on the Logoff menu tab button.

### Step 5: Installing The ePart Mobile App

The ePart mobile application program can be installed for free onto your Android/Apple mobile devices (tablets/phones) through their respective app stores by searching for "epart". In the event that you are unable to find the ePart app, contact the Autologue sales department and they can email the app to you directly.

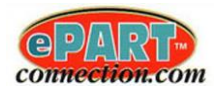

## Starting Up The ePart Mobile App

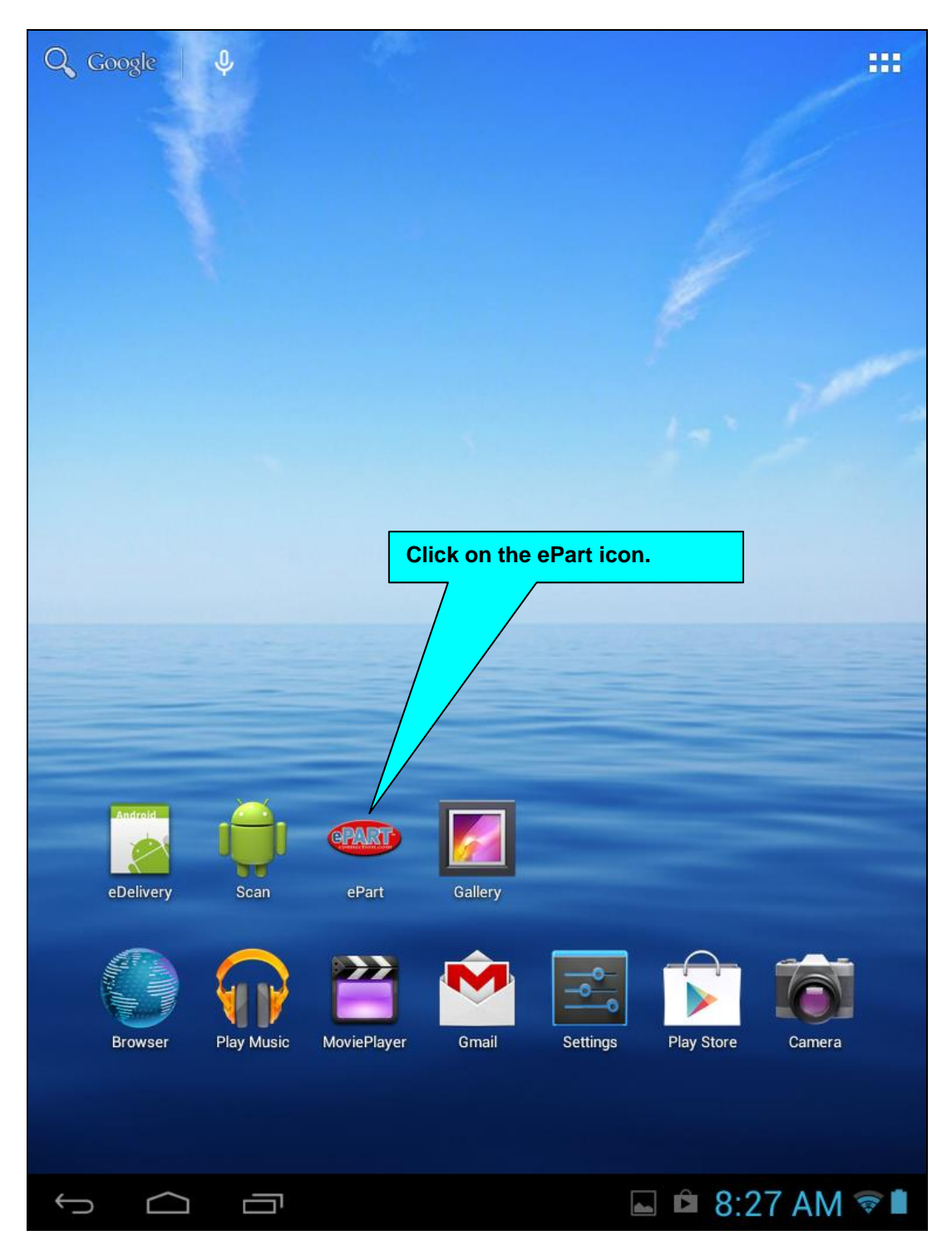

• From the home screen of your tablet/mobile device, click on the ePart icon.

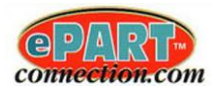

### Step 6: Logging In As A Saleman Into The ePart Mobile App

The following login screen will now be displayed:

|           |                                   | Commection.com        |            |          |
|-----------|-----------------------------------|-----------------------|------------|----------|
|           |                                   | Login to your account |            |          |
| Store ID  |                                   |                       |            |          |
| roystest3 |                                   |                       |            |          |
| Username  |                                   |                       |            | <br>     |
|           |                                   |                       |            | <br>]    |
| Password  |                                   |                       |            | <br>     |
|           |                                   |                       |            | <br>]    |
| ~         | Check to use app with Internal IP |                       |            |          |
|           |                                   | Login                 |            |          |
|           |                                   |                       |            |          |
|           |                                   |                       |            |          |
|           |                                   |                       |            |          |
|           |                                   |                       |            |          |
|           |                                   |                       |            |          |
|           |                                   |                       |            |          |
| ( )       |                                   |                       | ();<br>(); | 10:31 AM |

• The salesman can now login on their mobile device (phone/tablet) by entering their stores' ePartConnection *Store ID* and their assigned salesman *Password*, and then clicking on the Login button. Leave the Username field blank and the Check to use with Internal IP field should be left unchecked.

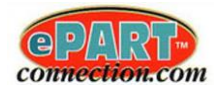

A menu list of the salesman's customer accounts will now be displayed as shown:

| Logout                                                          |   |   |            |              |
|-----------------------------------------------------------------|---|---|------------|--------------|
| <b>Customers List</b><br>5 Customers<br>Customer : Not Selected |   |   |            |              |
| Enter Customer Name                                             |   |   | Search     | $\mathbf{D}$ |
| 250 - AMERICAN ACRYLIC                                          |   |   |            |              |
| 251 - CERTIFIED APPLIANCE                                       |   |   |            |              |
| 252 - CHUCK & SAMS AUTOMOTIVE                                   |   |   |            |              |
| 257 - DUNCAN AUTOMOTIVE                                         |   |   |            |              |
| 258 - FORD ELECTRONICS                                          |   |   |            |              |
|                                                                 |   |   |            |              |
|                                                                 |   |   |            |              |
|                                                                 |   |   |            |              |
|                                                                 |   |   |            |              |
|                                                                 |   |   |            |              |
|                                                                 |   |   |            |              |
|                                                                 |   |   |            |              |
|                                                                 | đ | Ô | 10:34 AM 🛜 |              |

#### **Customer Name Search**

• With the screen displaying a complete menu list of the salesman's customer accounts, you have the ability to search for a specific customer by clicking within the Enter Customer Name field and enter in a portion of the customer's name and then clicking on the Search button. The screen will display a menu list of matching customer names only.

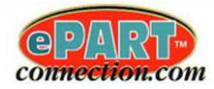

• With the screen displaying a menu list of the salesman's customers, click on a specific customer and the following salesman welcome screen will be displayed as shown:

| Logout        |                                                       |
|---------------|-------------------------------------------------------|
| GAGE BLOCK    |                                                       |
|               | Custome : Sam Salesman<br>Customer : AMERICAN ACRYLIC |
| ePart         | 0                                                     |
| eOffice       | 0                                                     |
| Customer List | 0                                                     |
|               |                                                       |
|               |                                                       |
|               |                                                       |
|               |                                                       |
|               |                                                       |
|               |                                                       |
|               | 🛌 👩 🖻 10:35 AM 📚 🗎                                    |

• With the screen displaying a menu list of the customers options (*ePart/eOffice/Customer List*), click on the specific function you want to perform.

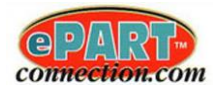

#### ePart Option

• Clicking on the ePart menu bar option will automatically log you into the customers' ePartConnection mobile app and the following screen will be displayed as shown:

| Logout                       |                 |
|------------------------------|-----------------|
| GAGE BLOCK                   |                 |
| Welcome : AMERICAN ACRYLIC   |                 |
| Vehicle Lookup               | O               |
| Stock Check                  | 0               |
| Stock Order                  | 0               |
| Non Catalog                  | 0               |
| My Invoices and Statements   | 0               |
| My Orders                    | 0               |
| Body Parts                   | 0               |
| Favorite Lists               | ٥               |
| Support/Feedback             | 0               |
|                              |                 |
| $\leftarrow$ $\frown$ $\Box$ | 🔍 🖻 8·/0 AM 😪 🖿 |

From this screen, you can perform a variety of ePart functions. See the *ePartConnection Mobile App Users Guide* for complete details.

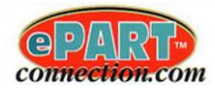

### eOffice Option

• Clicking on the eOffice menu bar will automatically open up a web browser window and log you into the customers' eOffice website as shown:

| oice<br>call | Statement |                 | Current Ba | alances |                       | Payments                                                                                                    |                  | Setup           |            | s<br><u>Trac</u> | Delivery<br>king System | <u>n</u> |      | Online<br>Help | Log |
|--------------|-----------|-----------------|------------|---------|-----------------------|----------------------------------------------------------------------------------------------------|------------------|-----------------|------------|------------------|-------------------------|----------|------|----------------|-----|
|              | Searc     | ch by Invoice   | Number:    |         | Se                    | arch Search b                                                                                                    | y Refere         | nce Number      | r:         |                  |                         | Sea      | arch | 100 B          |     |
|              | Searc     | ch by Part Nur  | mber:      |         | Se                    | arch Search b                                                                                                    | y PO Nu          | mber:           |            |                  |                         | Sea      | arch |                |     |
|              | Searc     | ch by Manufac   | ture Code: |         | Se                    | arch Search b                                                                                                    | y Descri         | otion (& ADI    | IS PO#):   |                  |                         | Sea      | arch |                |     |
|              | Searc     | ch by Selling f | Price:     |         | Bu                    | tton Show Sig                                                                                                    | ned Inv          | pices for Mo    | onth/Year: |                  |                         | But      | tton |                |     |
|              |           |                 |            |         | 2013 20<br>Jan Feb Ma | r Apr May Jun Jul                                                                                                    | Aug Seb          | 2007<br>Oct Nov |            |                  |                         |          |      |                |     |
|              |           |                 |            | 100     |                       | and the second second se |                  |                 |            |                  |                         |          |      |                |     |
|              |           |                 |            |         | No                    | invoices for De                                                                                                    | c of 2013        | Octivo          |            |                  |                         |          |      |                |     |
|              |           |                 |            |         | No                    | invoices for De<br>Previous Ne                                                                                                    | c of 2013<br>ext |                 |            |                  |                         |          |      |                |     |
|              |           |                 |            |         | No                    | invoices for De<br>Previous Ne                                                                                                    | c of 2013<br>ext |                 |            |                  |                         |          |      |                |     |
|              |           |                 |            |         | No                    | invoices for De<br>Previous Ne                                                                                                    | c of 2013<br>ext |                 |            |                  |                         |          |      |                |     |
|              |           |                 |            |         | No                    | invoices for De<br>Previous Ne                                                                                                    | c of 2013<br>ext |                 |            |                  |                         |          |      |                |     |
|              |           |                 |            |         | No                    | invoices for De<br>Previous Ne                                                                                                    | c of 2013<br>ext |                 |            |                  |                         |          |      |                |     |
|              |           |                 |            |         | No                    | invoices for De<br>Previous Ne                                                                                                    | c of 2013<br>ext |                 |            |                  |                         |          |      |                |     |
|              |           |                 |            |         | No                    | invoices for De<br>Previous Ne                                                                                                    | c of 2013<br>ext |                 |            |                  |                         |          |      |                |     |
|              |           |                 |            |         | No                    | invoices for De<br>Previous Ne                                                                                                    | c of 2013<br>ext |                 |            |                  |                         |          |      |                |     |
|              |           |                 |            |         | No                    | invoices for De<br>Previous Ne                                                                                                    | c of 2013<br>ext |                 |            |                  |                         |          |      |                |     |
|              |           |                 |            |         | No                    | invoices for De<br>Previous Ne                                                                                                    | c of 2013<br>ext |                 |            |                  |                         |          |      |                |     |
|              |           |                 |            |         | No                    | invoices for De<br>Previous Ne                                                                                                    | c of 2013<br>ext |                 |            |                  |                         |          |      |                |     |
|              |           |                 |            |         | No                    | invoices for De<br>Previous Ne                                                                                                    | c of 2013        |                 |            |                  |                         |          |      |                |     |
|              |           |                 |            |         | No                    | invoices for De<br>Previous Ne                                                                                                    | c of 2013        |                 |            |                  |                         |          |      |                |     |
|              |           |                 |            |         | No                    | invoices for De<br>Previous Ne                                                                                                    | c of 2013        |                 |            |                  |                         |          |      |                |     |
|              |           |                 |            |         | No                    | invoices for De<br>Previous Ne                                                                                                    | c of 2013<br>ext |                 |            |                  |                         |          |      |                |     |
|              |           |                 |            |         | No                    | invoices for De<br>Previous Ne                                                                                                    | c of 2013        |                 |            |                  |                         |          |      |                |     |

- From this screen, you can perform a variety of eOffice functions. See the *ePaperlessOffice-Users Guide* for complete details.
- Clicking on the back arrow will take you back to the previous salesman welcome screen within the mobile app.

#### **Customer List Option**

• Clicking on the Customer List menu bar will automatically return you back to the screen displaying a menu list of the salesman's customers.

### Setting Up Vendor Managed Inventory (VMI) For An Account

To setup vendor managed inventory for one of your accounts, follow the steps below:

#### Login Into The ePartConnection Website As Your Account

Access the ePartConnection website by entering the following URL within a web browser: <u>http://www.epartconnection.com/</u>.

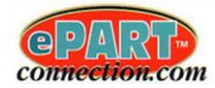

The following login screen will now be displayed as shown:

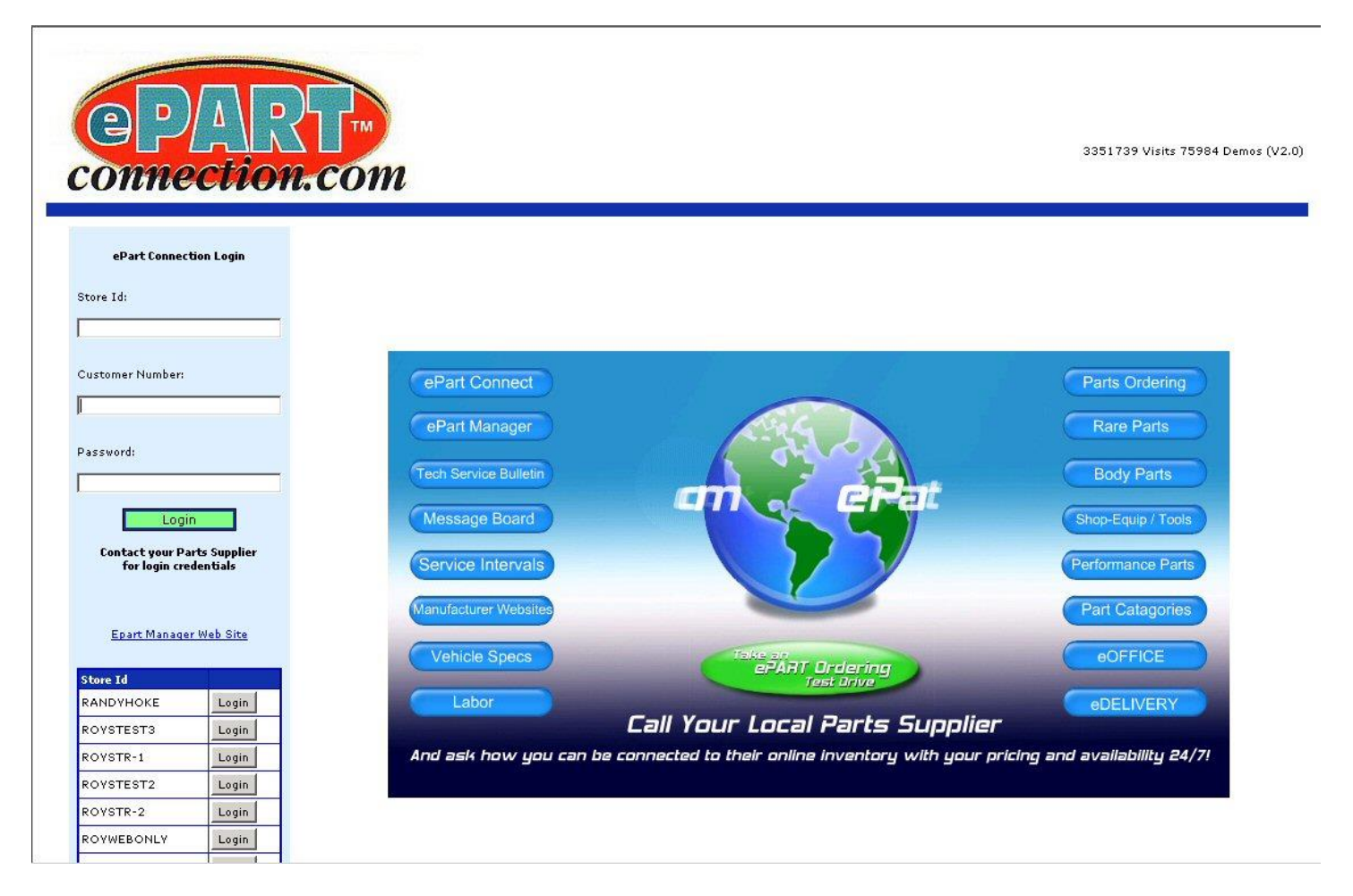

- With the cursor positioned under the Store Id: prompt, enter your Store ID and then press the **<Tab>** key.
- With the cursor positioned under the Customer Number: prompt, enter the Customer Number you want to setup VMI for then press the **<Tab>** key.
- With the cursor positioned under the Password: prompt, enter the accounts password and then press the **<Tab>** key.
- Position the mouse pointer on the Login button and click to login to your ePartConnection website as your customer account would.

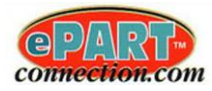

The following screen will now be displayed as shown:

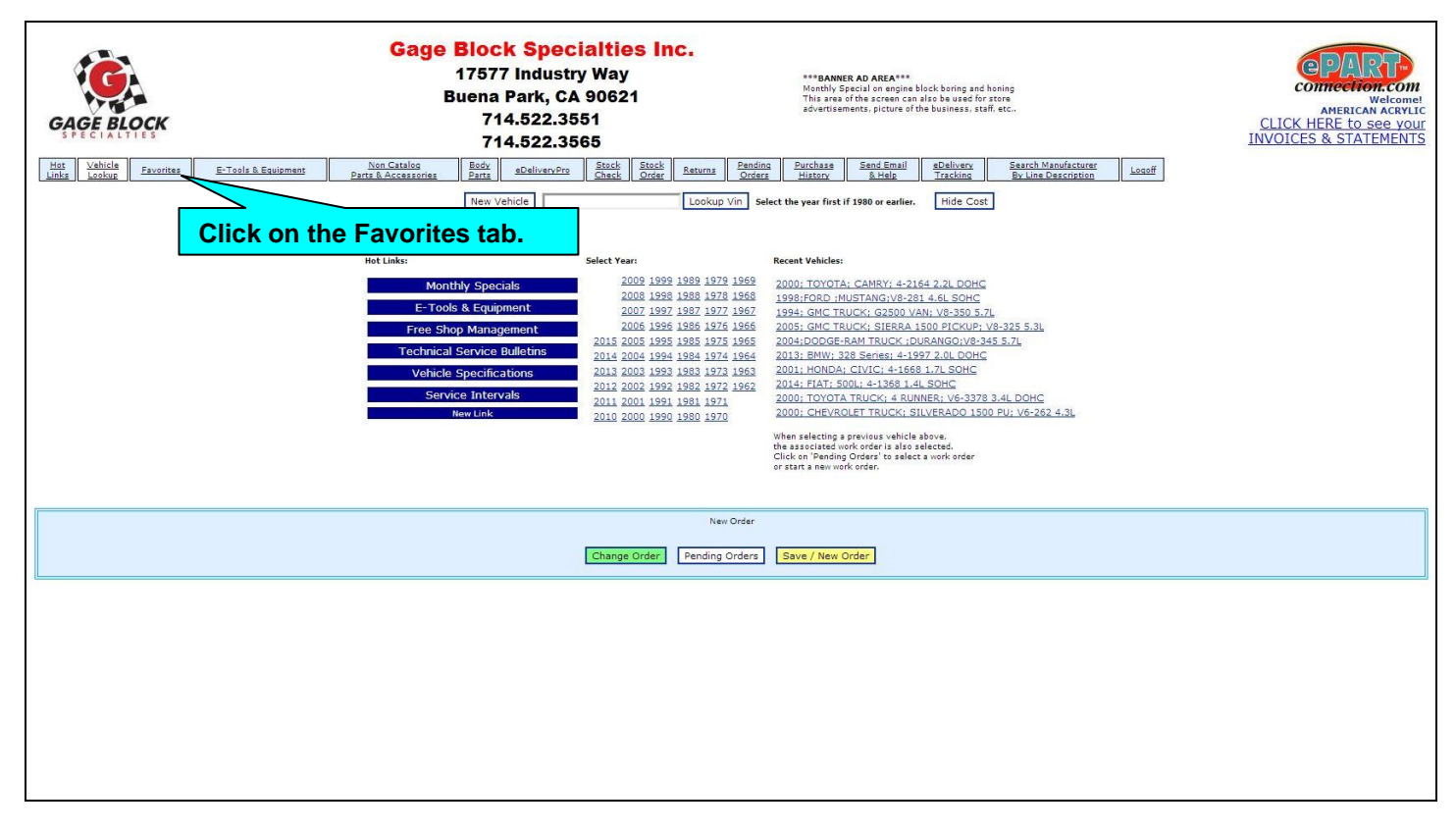

#### **Select Favorites**

• Position the mouse pointer on the Favorites tab and click on it.

The screen will now display all the favorites currently setup as shown:

| GAGE BLOCK                      | Gage Block Specialties Inc.<br>17577 Industry Way<br>Buena Park, CA 90621<br>714.522.3551<br>714.522.3565 | ***BANNER AD AREA***<br>Monthly Special en espine black burnsp med hannop<br>To an an an an an an an an an an an an an                                                                                               | COMPARTMENT<br>AMERICAN ACTIVIC<br>CLICK HERE to see your<br>INVOICES & STATEMENTS |
|---------------------------------|----------------------------------------------------------------------------------------------------|----------------------------------------------------------------------------------------------------|------------------------------------------------------------------------------------|
| Hot Vehicle E-Tools & Equipment | Non Catalog Body aDeliveryPro Stock Stock Returns                                                         | Pending         Purchase         Sand Email         sDelivery         Search Manufacturer         Lagaff           Orders         History         & Helg         Tracking         By Line Description         Lagaff |                                                                                    |
|                                 | Search Fori                                                                                               | Edit                                                                                                    |                                                                                    |
|                                 | 2000 Te<br>2000 Te<br>1998 Fr<br>My I                                                                     | Click on the Edit button                                                                                                    |                                                                                    |
|                                 | Vehicle: 1998;FORD ;                                                                                      | MUSTANG;V8-281 4.6L SOHC                                                                                                    |                                                                                    |
|                                 | Change Order Pending Orders                                                                               | Save / New Order                                                                                                    |                                                                                    |
|                                 |                                                                                                    |                                                                                                    |                                                                                    |
|                                 |                                                                                                    |                                                                                                    |                                                                                    |
|                                 |                                                                                                    |                                                                                                    |                                                                                    |
|                                 |                                                                                                    |                                                                                                    |                                                                                    |
|                                 |                                                                                                    |                                                                                                    |                                                                                    |
|                                 |                                                                                                    |                                                                                                    |                                                                                    |
|                                 |                                                                                                    |                                                                                                    |                                                                                    |
|                                 |                                                                                                    |                                                                                                    |                                                                                    |
|                                 |                                                                                                    |                                                                                                    |                                                                                    |

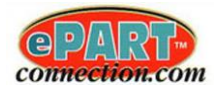

#### **Editing Favorites**

• Position the mouse pointer on the Edit button and click on it.

The screen will now display the favorites edit screen as shown:

| GAGE BLU                                                                                                    | GAGE BLOCK                                                                                |                                                                   |                                                                                  |                                                                                                    | Gage Block Specialties Inc.<br>17577 Industry Way<br>Buena Park, CA 90621<br>714.522.3551<br>714.522.3565 |                                       |                                                                                  |                                                 |                                          | IER AD AREA***<br>Special on engine<br>of the screen ca<br>ements, picture o | a block boring a<br>nalso be used<br>f the business, | CLICK HERE to See yo<br>INVOICES & STATEMENT |                                    |                             |                                |             |                                           |                                  |
|----------------------------------------------------------------------------------------------------|-------------------------------------------------------------------------------------------|-------------------------------------------------------------------|----------------------------------------------------------------------------------|----------------------------------------------------------------------------------------------------|----------------------------------------------------------------------------------------------------|---------------------------------------|----------------------------------------------------------------------------------|-------------------------------------------------|------------------------------------------|------------------------------------------------------------------------------|------------------------------------------------------|----------------------------------------------|------------------------------------|-----------------------------|--------------------------------|-------------|-------------------------------------------|----------------------------------|
| Hot<br>Links Lookup                                                                                                    | Favorites                                                                                 | E-Tools                                                           | & Equipment                                                                      | Non Catalog<br>Parts & Accessorie                                                                                          | s Parts eDe                                                                                               | liveryPro Ch                          | eck Stock Return                                                                 | Pending<br>Orders                               | Purchase<br>History                      | Send Email<br>& Help                                                         | eDelivery<br>Tracking                                |                                              | Search Manufact<br>By Line Descrip | turer<br>ation              | Logoff                         |             |                                           |                                  |
| Favorites :                                                                                                    |                                                                                           |                                                                   |                                                                                  |                                                                                                    |                                                                                                    |                                       |                                                                                  |                                                 |                                          |                                                                              |                                                      |                                              |                                    |                             |                                |             |                                           |                                  |
| cover on an entry                                                                                                    |                                                                                           | Save C                                                            | hanges To 'Fav                                                                   | orites' Names, Descrip                                                                                                    | tions, and Picture Ur                                                                                     | Is                                    |                                                                                  |                                                 |                                          |                                                                              |                                                      |                                              |                                    |                             |                                |             |                                           |                                  |
| Add New Category to                                                                                                    | "Favorites"                                                                               |                                                                   | Add                                                                              | This is used to                                                                                                    | create "sub-categories                                                                                    | " below the curren                    | t "category"                                                                     |                                                 |                                          |                                                                              |                                                      |                                              |                                    |                             |                                |             |                                           |                                  |
| Set Display Mode                                                                                                    | for Envor                                                                                 | itor: Larral                                                      | Dicture Made                                                                     | Camera In                                                                                                    | icon that will sh                                                                                         | ow the nicture                        |                                                                                  | _                                               |                                          |                                                                              |                                                      |                                              |                                    |                             |                                |             |                                           |                                  |
| Sect Display Mode                                                                                                    | oup Esvori                                                                                | tor:                                                              | Ficture mode .                                                                   | Enter M                                                                                                    |                                                                                                    | on he                                 |                                                                                  |                                                 |                                          |                                                                              |                                                      |                                              |                                    |                             |                                |             |                                           |                                  |
| Categories Under "Fau                                                                                                    | orites"                                                                                   | ites. 💌                                                           |                                                                                  |                                                                                                    | y inven                                                                                                   | ory ne                                | ere.                                                                             |                                                 |                                          |                                                                              |                                                      |                                              |                                    |                             |                                |             |                                           |                                  |
| Category Name                                                                                                    | Move Up                                                                                   | Move Down                                                         | Edit Category                                                                    |                                                                                                    |                                                                                                    |                                       |                                                                                  | -                                               |                                          |                                                                              |                                                      |                                              |                                    |                             |                                |             |                                           |                                  |
| 2000 Toyota Camry                                                                                                    | Move Up                                                                                   | Move Down                                                         | Edit Category                                                                    | Delete Category                                                                                                    |                                                                                                    |                                       |                                                                                  |                                                 |                                          |                                                                              |                                                      |                                              |                                    |                             |                                |             |                                           |                                  |
| 2000 Toyota 4Runner                                                                                                    | Move Up                                                                                   | Move Down                                                         | Edit Category                                                                    | Delete Category                                                                                                    |                                                                                                    |                                       |                                                                                  |                                                 |                                          |                                                                              |                                                      |                                              |                                    |                             |                                |             |                                           |                                  |
| 1999 Ford                                                                                                    | Move Up                                                                                   | Move Down                                                         | Edit Category                                                                    | Delete Category                                                                                                    |                                                                                                    |                                       |                                                                                  |                                                 |                                          |                                                                              |                                                      |                                              |                                    |                             |                                |             |                                           |                                  |
| 1998 Ford Mustang                                                                                                    | Move Up                                                                                   | Move Down                                                         | Edit Category                                                                    | Delete Category                                                                                                    |                                                                                                    |                                       |                                                                                  |                                                 |                                          |                                                                              |                                                      |                                              |                                    |                             |                                |             |                                           |                                  |
| My Inventory                                                                                                    | Move Up                                                                                   | Move Down                                                         | Edit Category                                                                    | Delete Category                                                                                                    |                                                                                                    |                                       |                                                                                  |                                                 |                                          |                                                                              |                                                      |                                              |                                    |                             |                                |             |                                           |                                  |
| <ol> <li>Create New Categor</li> <li>Click "Edit Categor,</li> <li>Add an image if you</li> <li>Click "Save Change</li> </ol>                                      | y, such as a v<br>," and add par<br>like, by brows<br>s To 'Favorite<br>Mfg               | vehicle or "My<br>its next to "Ad<br>ling your pc, th<br>is"<br>P | Inventory"<br>d a Part" to categi<br>en "Upload" and "<br>art Number             | ory name.<br>Save".<br>Additional Descriptional Descriptional Descriptional Descriptional Descriptional Description (1990) | Click                                                                                                    | Default Quan                          | e Edit Ca                                                                        | tegoi                                           | 'y but                                   | ton.                                                                         |                                                      |                                              |                                    |                             |                                |             |                                           |                                  |
|                                                                                                    | -                                                                                         |                                                                   |                                                                                  | here, customers can'                                                                                                    | t search by the descript                                                                                  | ion)                                  |                                                                                  |                                                 |                                          |                                                                              |                                                      |                                              |                                    |                             |                                |             |                                           |                                  |
| Add A Part to Favorite                                                                                                    | 15                                                                                        |                                                                   |                                                                                  |                                                                                                    |                                                                                                    |                                       | Add Part                                                                         |                                                 |                                          |                                                                              |                                                      |                                              |                                    |                             |                                |             |                                           |                                  |
| No Parts Under "Favor<br>You may use multipl<br>You can add a manu                                                                                                 | e drill downs<br>facture code                                                             | with your no                                                      | n catalog parts (<br>nber with the "A                                            | eccezzoriez, ie; chem<br>dd Part" button, the de                                                                           | icals->cleaners->fluid                                                                                    | ds->lubricants->i                     | etc.<br>ement system if you do                                                   | n't override it                                 | i.                                       |                                                                              |                                                      |                                              |                                    |                             |                                |             |                                           |                                  |
| Marge into Curren     Marge into Curren     Delete Current G     Choose File     No file c     You can import a ex     "Chemicals/Cleaners     see what the format | nt Group<br>roup (if you ar<br>ihosen<br>cel file if you<br>s/", the fifth<br>looks like. | e at the top of                                                   | your non catalog p<br>Import File [ [<br>cav file. The first<br>() column is the | arts & accessories all of<br>Export File<br>path to an images UR                                                           | your non catalog parts                                                                                    | & accessories will<br>d column must o | I be deleted!)<br>[View Sa<br>contain the part numbe<br>ault quantity to order - | mple Import<br>r and the thir<br>Select the "bi | File<br>d. (optional) :<br>rowse" button | column is the a<br>and then click                                            | dditional deac<br>the import but                     | tiption,<br>tton, All                        | the fourth (als<br>items in your   | io optional<br>cav file wil | I) column is<br>Il import to t | a Path when | e the part should p<br>selected group. Cl | jo such as<br>ick view sample to |

- Click within the Add New Category to "Favorites" field and enter *My Inventory* and then click on the Add Group button.
- Position the mouse pointer on the Edit Category button of the *My Inventory* row and click on it.

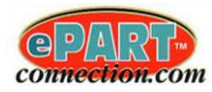

| -                       |                                                |                                                                                    | 1 2                          | 2                                     |                                                                                               |                                      |                                                          |                                                                                |                                                         |                                                                                                    |          |        |  |
|-------------------------|------------------------------------------------|------------------------------------------------------------------------------------|------------------------------|---------------------------------------|-----------------------------------------------------------------------------------------------|--------------------------------------|----------------------------------------------------------|--------------------------------------------------------------------------------|---------------------------------------------------------|----------------------------------------------------------------------------------------------------|----------|--------|--|
| G                       | AGE                                            | BLOCK                                                                              |                              | Gage                                  | Block Specialtie<br>17577 Industry Way<br>Buena Park, CA 9062<br>714.522.3551<br>714.522.3565 | s Inc.<br>1                          | *** <b>BANNI</b><br>Monthly S<br>This area<br>advertiser | R AD AREA***<br>pecial on engine b<br>of the screed and<br>ments, picture of t | block boring and<br>also be used fo<br>the business, st | CONTRECTOR CONTRECTOR CONTRECTOR CONTRECTOR CONTRECTOR ACTIVIC<br>AMERICAN ACTIVIC<br>CLICK HERE to see your<br>INVOICES & STATEMENTS |          |        |  |
| Lin                     | t <u>Vehic</u> ks Look                         | Le Favorites                                                                       | E-Tools & Equipment Parts    | on Catalog<br>8. Accessories          | Body eDeliveryPro Stock<br>Parts EDeliveryPro Check                                           | Stock<br>Order <u>Returns</u> Orders | Purchase<br>History                                      | Send Email<br>& Help                                                           | eDelivery<br>Tracking                                   | Search Manufacture<br>By Line Description                                                                                             | I Logoff |        |  |
| Favor                   | ites : My Ir                                   | nventory :                                                                         |                              |                                       |                                                                                               |                                      |                                                          |                                                                                |                                                         |                                                                                                    |          |        |  |
|                         |                                                |                                                                                    | Save Changes To 'Fay         | orites' Names                         | , Descriptions, and Picture Urls                                                              |                                      |                                                          |                                                                                |                                                         |                                                                                                    |          |        |  |
| Add                     | New Catego                                     | icy to "My Inventory"                                                              | Add Group                    | This is used                          | to create "sub-categories" below the current                                                  | "category"                           |                                                          |                                                                                |                                                         |                                                                                                    |          |        |  |
|                         |                                                |                                                                                    | Came                         | ra icon mode to                       | display an icon that will show the picture                                                    |                                      |                                                          |                                                                                |                                                         |                                                                                                    |          |        |  |
| Set                     | Display r                                      | Mode for My Invent                                                                 | OFY: Camera Icon Mode  Large | picture mode sl                       | hows the picture inline with the results. This i                                              | s a "per category" setting.          |                                                          |                                                                                |                                                         |                                                                                                    |          |        |  |
| Sor                     | t Parts fo                                     | or Group My Inver                                                                  | <b>F</b>                     |                                       |                                                                                               |                                      |                                                          |                                                                                |                                                         |                                                                                                    |          |        |  |
| No C                    | ategories Ur                                   | nder "My Inventory"<br>atennov, such as a vehi                                     | Enter manuf                  | actur                                 | er coae. 🛛 🖛 🖻                                                                                | nter descri                          | ption.                                                   |                                                                                |                                                         |                                                                                                    |          |        |  |
| 2. Cl<br>3. Ad<br>4. Cl | ick "Edit Cat<br>Id an Image i<br>ick "Save Ch | tegory" and add parts neo<br>if you like, by browsing yo<br>hanges To 'Favorites'" | tto Add<br>urpc, the Save",  |                                       |                                                                                               |                                      |                                                          |                                                                                |                                                         |                                                                                                    |          |        |  |
|                         |                                                | Mfg                                                                                | Ac<br>Part Number (oj<br>he  | ditional Descrip<br>tional, but if yo | ution<br>ou don't by description Default Quanti<br>on't carch by the description)             | ity to Order                         |                                                          | C                                                                              | lick o                                                  | on the Ad                                                                                                    | d Part b | utton. |  |
| Add                     | A Part to My                                   | y Inventory ANC                                                                    | 11-13 A                      | ico Wipers                            | 2                                                                                             | Add Part                             |                                                          |                                                                                |                                                         |                                                                                                    |          |        |  |
| Parts                   | Under "My                                      | Inventory"                                                                         |                              | ~                                     |                                                                                               |                                      |                                                          |                                                                                |                                                         | _                                                                                                    |          |        |  |
| Mfg                     | Part Numbe                                     | er Description                                                                     | Qty                          |                                       |                                                                                               |                                      |                                                          |                                                                                |                                                         |                                                                                                    |          |        |  |
| ACD                     | R45TS                                          | AC Delco Spark Plugs                                                               |                              | part n                                |                                                                                               | iter stockin                         | ig qua                                                   | ntity.                                                                         |                                                         |                                                                                                    |          |        |  |
| -                       |                                                |                                                                                    |                              |                                       |                                                                                               |                                      |                                                          |                                                                                |                                                         |                                                                                                    |          |        |  |
| ACD                     | 46N                                            | AC Delco Spark Pluga                                                               | 9 Delate Dat                 | Submit                                | Change File No Bla ch                                                                         | unio.                                | ad Ricture                                               |                                                                                |                                                         |                                                                                                    |          |        |  |
|                         |                                                | No bereo operie rioga                                                              |                              |                                       | Checker I in the Ch                                                                           |                                      | ad Friddard                                              |                                                                                |                                                         |                                                                                                    |          |        |  |
| 632.52                  |                                                |                                                                                    |                              | Submit                                |                                                                                               |                                      |                                                          |                                                                                |                                                         |                                                                                                    |          |        |  |
| ACD                     | R46                                            | AC Delco Spark Plugs                                                               | 8 Delete Part                |                                       | Choose File No file ch                                                                        | Uplo                                 | ad Picture                                               |                                                                                |                                                         |                                                                                                    |          |        |  |
| -                       |                                                |                                                                                    |                              | Submit                                |                                                                                               | -                                    |                                                          |                                                                                |                                                         |                                                                                                    |          |        |  |
| ACD                     | R46TS                                          | AC Delco Spark Plugs                                                               | 16 Delete Part               |                                       | Choose File No file ch                                                                        | osen Uplo                            | ad Picture                                               |                                                                                |                                                         |                                                                                                    |          |        |  |
| 3                       |                                                | -                                                                                  |                              | Submit                                |                                                                                               |                                      |                                                          |                                                                                |                                                         |                                                                                                    |          |        |  |
| FRA                     | CA326                                          | Fram Air Filter                                                                    | 2 Delete Part                |                                       | Choose File No file ch                                                                        | osen Uplo                            | ad Picture                                               |                                                                                |                                                         |                                                                                                    |          |        |  |
| 8                       |                                                |                                                                                    |                              | Submit                                |                                                                                               |                                      |                                                          |                                                                                |                                                         |                                                                                                    |          |        |  |
| FRA                     | CA327                                          | Fram Air Filter                                                                    | 3 Delete Part                | Submit                                | Choose File No file ch                                                                        | osen Uplo                            | ad Picture                                               |                                                                                |                                                         |                                                                                                    |          |        |  |
| _                       |                                                |                                                                                    |                              |                                       |                                                                                               |                                      |                                                          |                                                                                |                                                         |                                                                                                    |          |        |  |
| FRA                     | CA328                                          | Fram Air Filter                                                                    | 2 Delete Dart                | Submit                                | Choose File No file ch                                                                        | osen Linko                           | ad Picture                                               |                                                                                |                                                         |                                                                                                    |          |        |  |
| 1.54                    |                                                |                                                                                    | Celete Part                  |                                       | Choose the No life Ch                                                                         | Opio                                 | a recore                                                 |                                                                                |                                                         |                                                                                                    |          |        |  |
|                         | -                                              |                                                                                    |                              | Submit                                |                                                                                               |                                      |                                                          |                                                                                |                                                         |                                                                                                    |          |        |  |
| FRA                     | CA342                                          | Fram Air Filter                                                                    | 1 Delete Part                |                                       | Choose File No file ch                                                                        | osen Uplo                            | ad Picture                                               |                                                                                |                                                         |                                                                                                    |          |        |  |

#### The screen will now display the *My Inventory* edit screen as shown:

#### **Manually Adding Parts**

- To manually add parts that your customer will stock in their inventory, position the mouse pointer under the Mfg column heading and click to position the cursor within the field. Enter the manufacturer code for the part number and press the <Tab> key.
- With the cursor positioned within the Part Number field, enter in the part number and press the <Tab> key.
- With the cursor positioned within the Additional Description field, you can optionally enter in a description for the part number and press the <Tab> key. Note: If a description is not entered, customers won't have the ability to search by description.
- With the cursor positioned within the Default Quantity to Order field, enter in the quantity that will be stocked for the part number and then click on the Add Part button to save the entered parts information. The part number will now be added to the end of the current parts list.

#### **Importing Parts**

• To import parts that your customer will stock in their inventory, a comma separated value (CSV) file can be used to import the parts into the My Inventory part category.

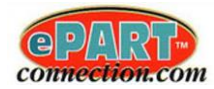

Below is an example of the CSV formatted file:

| 📄 favorites -                                                                                                    | Notepad                                                                                                    |                                                                                                    |
|----------------------------------------------------------------------------------------------------|----------------------------------------------------------------------------------------------------|----------------------------------------------------------------------------------------------------|
| File Edit F                                                                                                    | ormat View Help                                                                                                    |                                                                                                    |
| "ACD", "46N<br>"ACD", "R49<br>"ACD", "R46<br>"ACD", "R46<br>"FRA", "CA<br>"FRA", "CA<br>"FRA", "CA<br>"FRA", "CA<br>"FRA", "G1<br>"FRA", "G1<br>"FRA", "G1<br>"FRA", "G1<br>"FRA", "G1<br>"FRA", "G1<br>"FRA", "G1<br>"FRA", "G1<br>"FRA", "G1<br>"FRA", "G1<br>"FRA", "PH<br>"FRA", "PH | ","AC Delco Spark Plugs","/My In<br>TS","AC Delco Spark Plugs","/My<br>","AC Delco Spark Plugs","/My<br>26","Fram Air Filter","/My Inver<br>13","Anco Wipers","/My Inventory<br>27","Fram Air Filter","/My Inventory<br>28","Fram Air Filter","/My Inventory<br>42","Fram Air Filter","/My Inventory<br>","Fram Fuel Filter","/My Inventory<br>","Fram Fuel Filter","/My Inventory<br>","Fram Fuel Filter","/My Inventory<br>","Fram Fuel Filter","/My Inventory<br>","Fram Gul Filter","/My Inventory<br>","Fram Gul Filter","/My Inventory<br>","Fram Gul Filter","/My Inventory<br>","Fram Gul Filter","/My Inventory<br>","Fram Oil Filter","/My Inventory<br>","Fram Oil Filter","/My Inventory<br>","Fram Oil Filter","/My Inventory<br>","Fram Oil Filter","/My Inventory | nventory", "", "8",<br>Inventory", "", "16",<br>nventory", ", "8",<br>Inventory", ", "8",<br>Inventory", ", "2",<br>ntory", ", "2",<br>ntory", ", "2",<br>ntory", ", "2",<br>ory", ", "2",<br>tory", ", "2",<br>tory", ", "2",<br>tory", ", "2",<br>tory", ", "2",<br>tory", ", "3", |
| •                                                                                                    | m                                                                                                    | •                                                                                                    |

The file consists of 6 separate fields that have quotes around each field value and are separated by a comma. Here are is order of the fields: Mfr Code, Part Number, Description (optional), Category Path (optional), Picture URL (optional), Stocking Quantity.

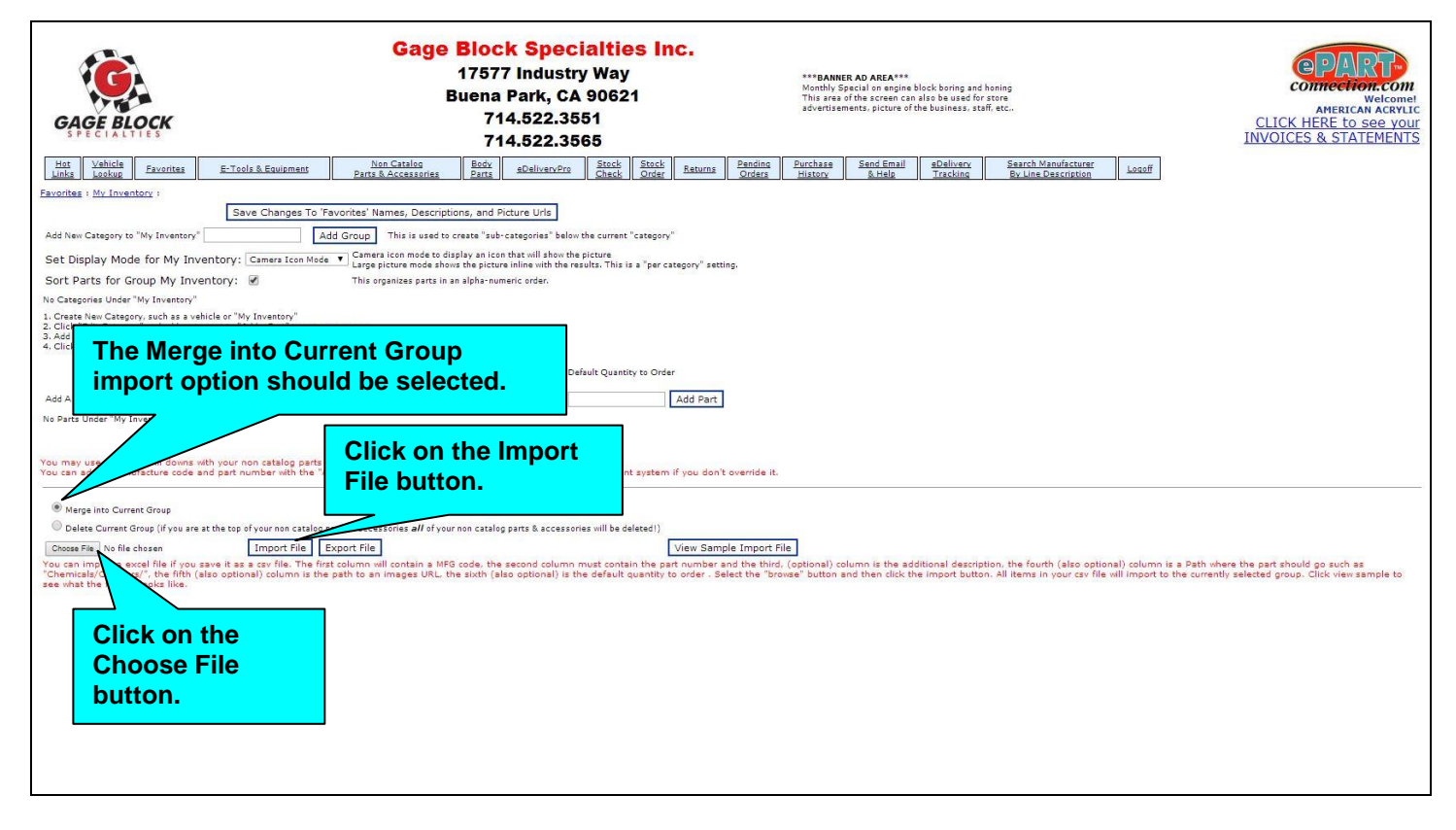

• Scroll down the bottom section of the screen and make sure the Merge into Current Group import option is selected.

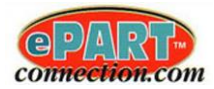

- Click on the Choose File button. Select the CSV file that contains the parts information to be imported and then click on the Open button. The file name selected will now be displayed to the right of the Choose File button.
- Click on the Import File button and the parts information from the selected file will now be imported into the *My Inventory* parts group.

The screen will now display the imported parts within the *My Inventory* category as shown:

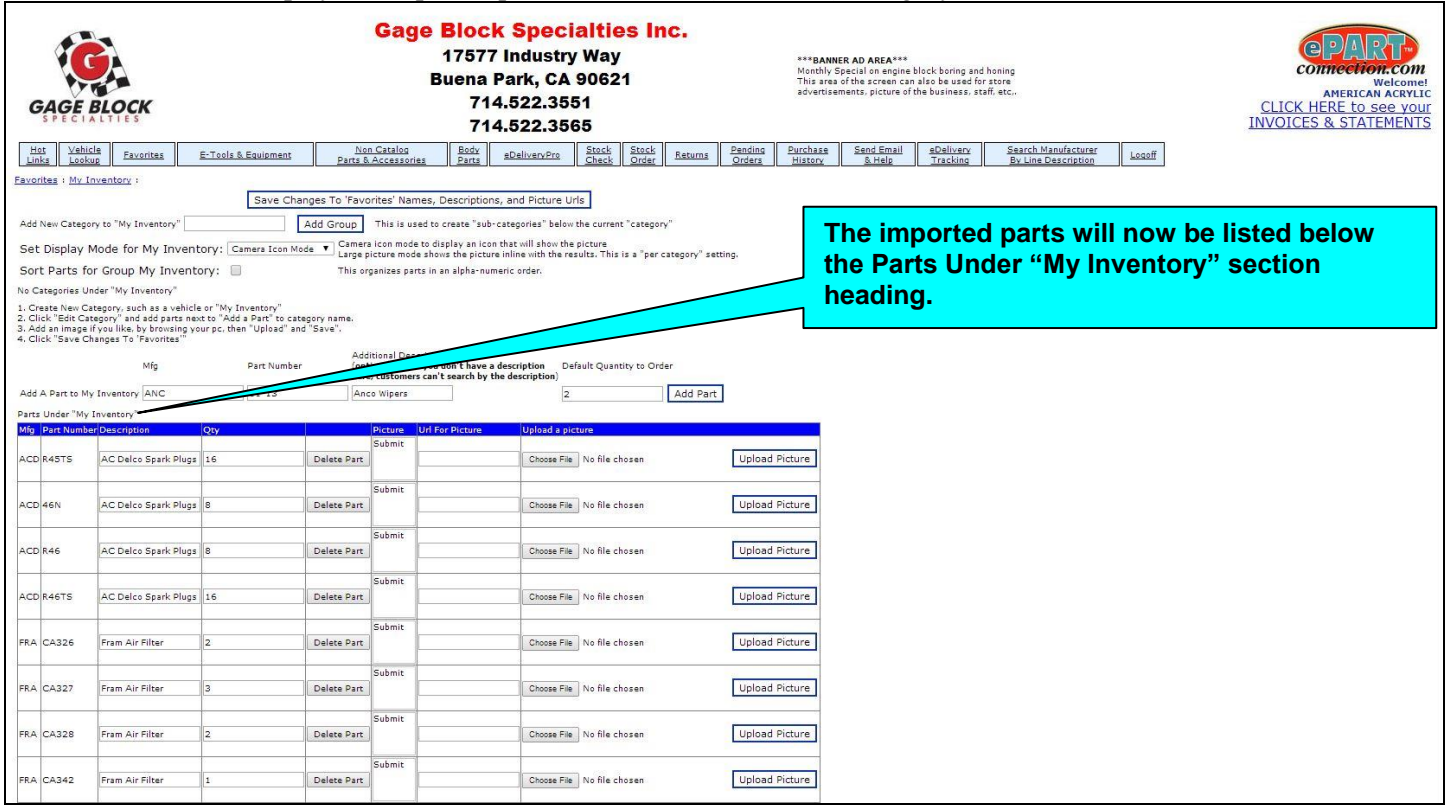

### **Uploading Pictures**

- At this point, you now have the option to upload a picture for a part number listed by clicking on the Choose File button of the row the part number is on.
- Select the picture file (*.jpg*, *.tif*, *.gif*, *.bmp*) to be uploaded and then click on the Open button. The filename selected will now be displayed to the right of the Choose File button of the row the part number is on.
- Click on the Upload Picture button to the right of the filename and the picture will now be attached to the part and the URL filename information will now be listed under the *Url For Picture* column. <u>Note</u>: The picture will NOT be visible until the information is saved in the next step.
- Click on the Save Changes To "Favorites" Names, Descriptions, and Picture URLs button and the picture will now be shown for the part number under the *Picture* column.

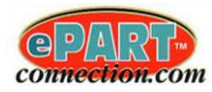

#### The screen will now display the imported pictures within the *My Inventory* category as shown:

| GAGE                                                                                                    | BLOCK                           |                     | <b>Gage Block Specialties Inc.</b><br>17577 Industry Way<br>Buena Park, CA 90621<br>714.522.3551<br>714.522.3565 |                                       |                     | nc.                                                    | ***BANNER AD AREA***<br>Month) Secul reasons black boring and honing<br>"This area of the screen can allo be used for scree<br>advertisements, picture of the business, staff, etc |                                    |                      |                       |                                           | IN       | CONNECTION COM<br>Welcome<br>AMERICAN ACRYLIC<br>CLICK HERE to see your<br>IVOICES & STATEMENTS |  |
|----------------------------------------------------------------------------------------------------|---------------------------------|---------------------|----------------------------------------------------------------------------------------------------|---------------------------------------|---------------------|--------------------------------------------------------|----------------------------------------------------------------------------------------------------|------------------------------------|----------------------|-----------------------|-------------------------------------------|----------|-------------------------------------------------------------------------------------------------|--|
| Hot Vehi<br>Links Look                                                                                                    | icle <u>Favorites</u>           | E-Tools & Equipment | Non Catalo<br>Parts & Access                                                                                     | ig <u>Body</u><br>sories <u>Parts</u> | <u>eDeliveryPro</u> | <u>Stock</u> <u>Stock</u><br><u>Check</u> <u>Order</u> | Returns                                                                                                    | Pending Purchase<br>Orders History | Send Email<br>& Help | eDelivery<br>Tracking | Search Manufacture<br>By Line Description | I Logoff |                                                                                                 |  |
| Eavorites : My Inventory :                                                                                                    |                                 |                     |                                                                                                    |                                       |                     |                                                        |                                                                                                    |                                    |                      |                       |                                           |          |                                                                                                 |  |
| Save Changes To 'Favorites' Names, Descriptions, and Picture Urls                                                                                                    |                                 |                     |                                                                                                    |                                       |                     |                                                        |                                                                                                    |                                    |                      |                       |                                           |          |                                                                                                 |  |
| Add New Category to "My Inventory" Add Group This is used to create "sub-categories" below the current "category"                                                                                                    |                                 |                     |                                                                                                    |                                       |                     |                                                        |                                                                                                    |                                    |                      |                       |                                           |          |                                                                                                 |  |
| Set Display Mode for My Inventory: Camera Icon Mode 🔹 Camera Icon Mode V Long Schward Book to display an Icon that will show the picture in the situation of the situation of t |                                 |                     |                                                                                                    |                                       |                     |                                                        |                                                                                                    |                                    |                      |                       |                                           |          |                                                                                                 |  |
| Sort Parts for Group My Inventory: 🕜 This organizes parts in an alpha-numeric order.                                                                                                    |                                 |                     |                                                                                                    |                                       |                     |                                                        |                                                                                                    |                                    |                      |                       |                                           |          |                                                                                                 |  |
| Pictures images are displayed here.       Additional Description (optional, but if you don't have a description (optional, but if you don't have a description)       Default Quantity                                                                                                    |                                 |                     |                                                                                                    |                                       |                     |                                                        |                                                                                                    |                                    |                      |                       |                                           |          |                                                                                                 |  |
| Add a Part to My Inventory                                                                                                    |                                 |                     |                                                                                                    |                                       |                     |                                                        |                                                                                                    |                                    |                      |                       |                                           |          |                                                                                                 |  |
| Parts Under "My<br>Mfg Part Numb                                                                                                    | y Inventory®<br>per Description | Qty                 | Picture                                                                                                    | Url For Picture                       | 11 a pic            | cture                                                  |                                                                                                    |                                    |                      |                       |                                           |          |                                                                                                 |  |
| ACD 46N                                                                                                    | AC Delco Spark Pluga            | 8                   | Delete Part                                                                                                    | /ePartImages/cu                       | stome Choose File   | No file chosen                                         |                                                                                                    | Upload Picture                     |                      |                       |                                           |          |                                                                                                 |  |
| ACD R45TS                                                                                                    | AC Delco Spark Plugs            | 16                  | Delete Part                                                                                                    | /ePartImages/cu                       | stom( Choose File   | No file chosen                                         | 1                                                                                                    | Upload Picture                     |                      |                       |                                           |          |                                                                                                 |  |
| ACD R46                                                                                                    | AC Delco Spark Pluga            | 8                   | Delete Part                                                                                                    | /ePartImages/cu                       | stom( Choose File   | No file chosen                                         |                                                                                                    | Upload Picture                     |                      |                       |                                           |          |                                                                                                 |  |
| ACD R46TS                                                                                                    | AC Delco Spark Plugs            | 16                  | Delete Part                                                                                                    | /ePartImages/cu                       | stome Choose File   | No file chosen                                         |                                                                                                    | Upload Picture                     |                      |                       |                                           |          |                                                                                                 |  |
| ANC 11-13                                                                                                    | Anco Wipers                     | 2                   | Delete Part                                                                                                    | /ePartImages/cu                       | stome Choose File   | No file chosen                                         |                                                                                                    | Upload Picture                     |                      |                       |                                           |          |                                                                                                 |  |
| FRA CA326                                                                                                    | Fram Air Filter                 | 2                   | Delete Part                                                                                                    | /ePartImages/cu                       | stome Choose File   | No file chosen                                         |                                                                                                    | Upload Picture                     |                      |                       |                                           |          |                                                                                                 |  |
| FRA CA327                                                                                                    | Fram Air Filter                 | 3                   | Delete Part                                                                                                    | /ePartImages/cu                       | stom: Choose File   | No file chosen                                         |                                                                                                    | Upload Picture                     |                      |                       |                                           |          |                                                                                                 |  |
| FRA CA328                                                                                                    | Fram Air Filter                 | 2                   | Delete Part                                                                                                    | /ePartImages/cu                       | stome Choose File   | No file chosen                                         |                                                                                                    | Upload Picture                     |                      |                       |                                           |          |                                                                                                 |  |